## How to modify the color effect of an image

Step 1. Right-click the image and select the [Edit].

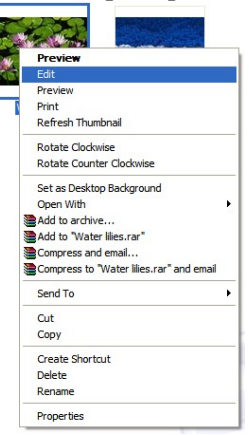

Step 2. Click on [Color] to modify the color of an image.

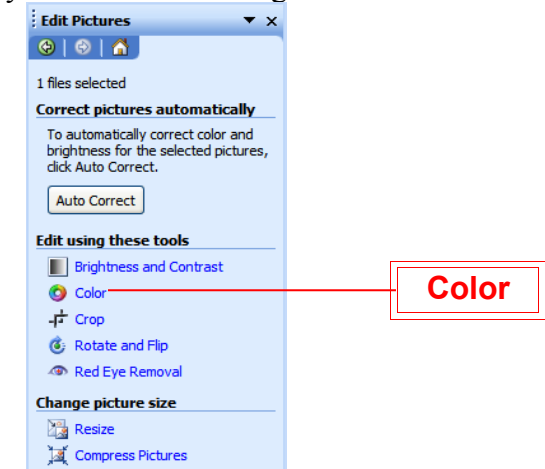

Step 3. Select the color effect and then click on [File] [Save] to save the changes.

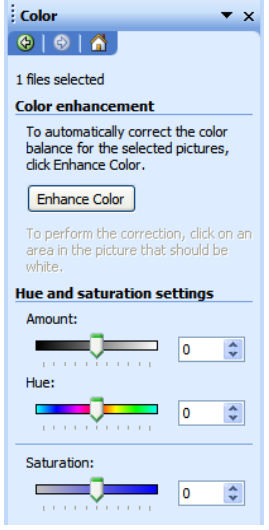